## **Meet Registration Instructions**

1. Log into your account and then go to the homepage. (If the homepage says "Sign Out" in the upper right box, you are already logged in.) Under "Events," on the "Swim Meets" tab, find the meet in question. For purposes of this example, we're using the "YMCA Dual Meet v. Wallingford." Click the "Attend/Decline" button. (A button reading "Edit Commitment" will appear instead beside any meet for which you've already committed your child. You can use that button to change his/her commitment status.)

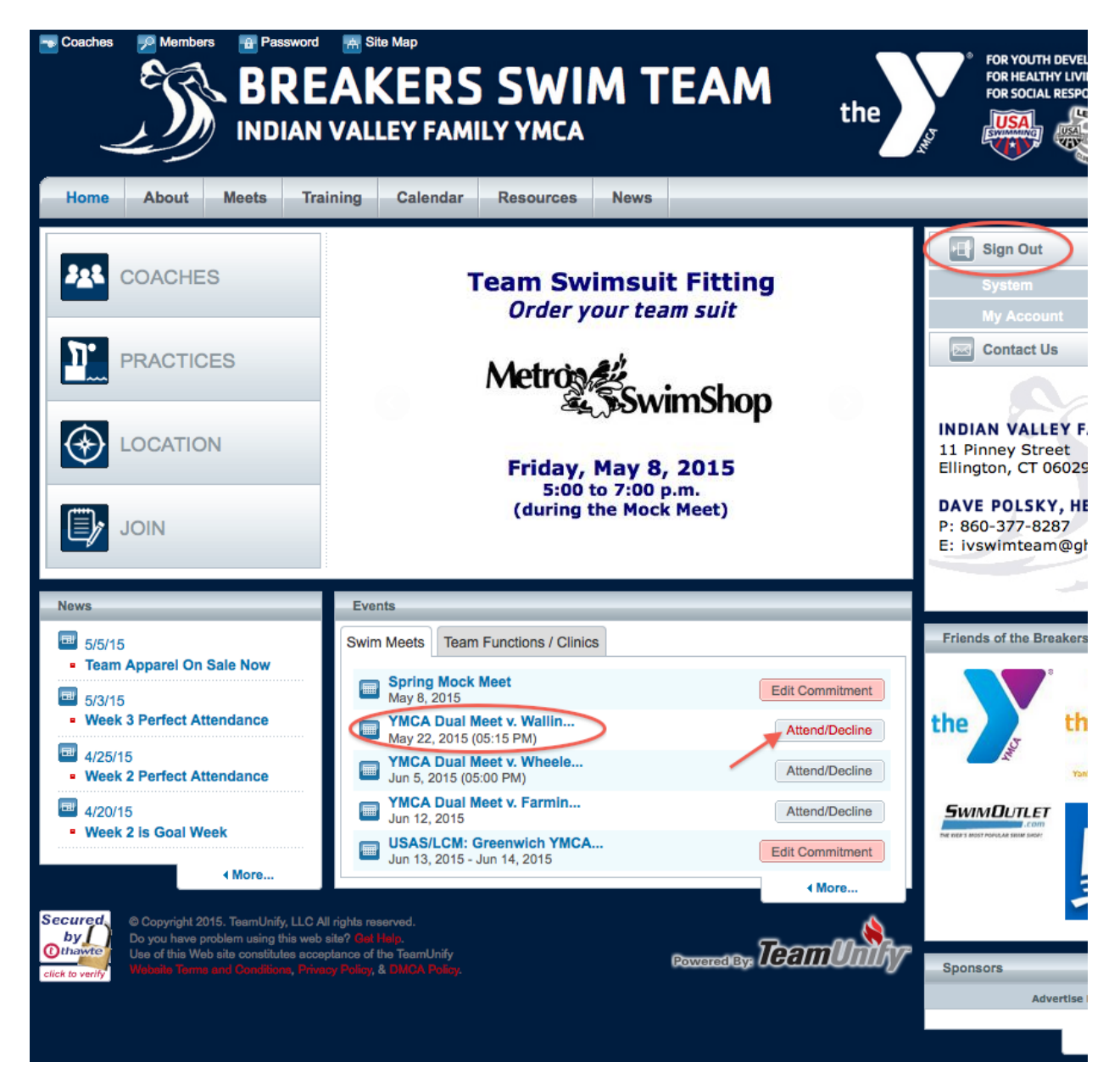

NOTE: If you click on the meet title, you will be directed to the events page for that meet, where you will find information on the dates, times, locations, and other pertinent information about the meet. You will also find an "Attend/Decline" button at the top right of that page.

2. On the next page will appear the "Athlete Signup" window. At the bottom, under "Member Name," you'll find a list of all of your children. If you have not yet designated a child as attending or declining the event, he/she will be listed as "Undeclared." To commit a child, click on his/her name.

| Event signup                                                                                           |                      |
|----------------------------------------------------------------------------------------------------|----------------------|
|                                                                                                    |                      |
| thlete Signup                                                                                          |                      |
| My Account: Polsky, Jennifer (860-429-5556)                                                            |                      |
| Event: YMCA Dual Meet v. Wallingford (Away) (May 22, 2015 (05:15 PM))                                  |                      |
| gistration Deadline: May 10, 2015                                                                      |                      |
|                                                                                                    |                      |
| Meet Name: IVY @ Sheehan Location: Mark T. Sheehan High School Course: YO                              | Meet Type:           |
| Start Date: 5/22/15 End Date: 5/22/15 Age Up Date: 5/22/15 Use Date Si                                 | nce: 1/1/70          |
| nforce entry based on [Qualify Times]: No Restrict entry [Best Time] to same [Meet Type]: No           |                      |
| vent Declaration Setting: Commit by Event                                                              |                      |
| llow Course Conversion for Relays: No                                                                  | D                    |
| Athlete qualifies for non-conforming course, default [Entry Time] to the mini. [Qualify Time]: No      | P                    |
| 👔 View All Meet Events 🛛 🗢 Go Back to Event Home Page                                                  | E                    |
| ck on Member Name to declare for this Event:                                                           |                      |
| claration has been restricted to these groups: Breakers 1,Breakers 1/USAS,Breakers 2,Breakers 2/USAS,B | reakers 3,Breakers 3 |
|                                                                                                    | F                    |
| mber Name Member Coach Approved Last Updat                                                             | ed                   |
|                                                                                                    |                      |
| thua Polsky                                                                                            |                      |
| tive                                                                                                   |                      |

3. On the next page, click on the "Declaration" menu. Indicate whether your child will attend or will not attend the meet. If not, simply click "Save Changes" and you are done.

| Home             | About                                                           | Meets                                                                     | Training                                                                              | Calendar                                            | Resources         | News |              |  |  |  |  |  |
|------------------|-----------------------------------------------------------------|---------------------------------------------------------------------------|---------------------------------------------------------------------------------------|-----------------------------------------------------|-------------------|------|--------------|--|--|--|--|--|
| Athlete Ev       | Athlete Event Signup                                            |                                                                           |                                                                                       |                                                     |                   |      |              |  |  |  |  |  |
| Member Af        | thlete: Joshi<br>Event: YMC/                                    | ua Polsky<br>A Dual Meet<br>SELECT                                        | v. Wallingford                                                                        | (Away) (May 2                                       | 22, 2015 (05:15 P | M))  |              |  |  |  |  |  |
|                  | Notes:S<br>Yes<br>No,                                           | ELECT<br>, please sign<br>thanks, [Josł                                   | <mark>(Joshua] up for</mark><br>nua] will NOT at                                      | this event<br>tend this event                       |                   | //   |              |  |  |  |  |  |
|                  |                                                                 |                                                                           |                                                                                       |                                                     | $\backslash$      |      | Save Changes |  |  |  |  |  |
| by ()<br>bthawte | © Copyright 2<br>Do you have p<br>Use of this W<br>Webuite Term | 015. TeamUnify<br>problem using t<br>ab site constitut<br>a and Condition | y, LLC All rights re<br>his web site? Get<br>tes acceptance of<br>18, Privacy Palicy, | served.<br>Help.<br>the TeamUnify<br>& DMCA Policy. |                   |      | Rowered By:  |  |  |  |  |  |

4. If you indicated he/she will attend, enter any notes in the "Notes" box. You can also select events that your child wishes to swim. Then, click the "Save Changes" button.

| Mor                                                            | nhor Athlata:                                                                                                    | Joshup Bolsky                                                                                                    |                                                                                                    |                                                                                                    |                                                                                                |                                                                                                   |                                                                                                |                                                                                                    |                                                                             |                                                                                        |                                                                                                    |                                                                  |
|----------------------------------------------------------------|----------------------------------------------------------------------------------------------------|----------------------------------------------------------------------------------------------------|----------------------------------------------------------------------------------------------------|----------------------------------------------------------------------------------------------------|------------------------------------------------------------------------------------------------|---------------------------------------------------------------------------------------------------|------------------------------------------------------------------------------------------------|----------------------------------------------------------------------------------------------------|-----------------------------------------------------------------------------|----------------------------------------------------------------------------------------|----------------------------------------------------------------------------------------------------|------------------------------------------------------------------|
| mer                                                            | nber Athlete:                                                                                                    | Joshua Polsky                                                                                                    |                                                                                                    |                                                                                                    |                                                                                                |                                                                                                   | (05.4                                                                                          |                                                                                                    |                                                                             |                                                                                        |                                                                                                    |                                                                  |
|                                                                | Event:                                                                                                    | YMCA Dual Meet                                                                                                    | v. Wallin                                                                                                    | gford (Away                                                                                                    | ) (May 22                                                                                      | 2, 2015                                                                                           | (05:1                                                                                          | 5 PM                                                                                                    | ))                                                                          |                                                                                        |                                                                                                    |                                                                  |
|                                                                | *Declaration                                                                                                    | Yes, please sig                                                                                                    | n (Joshua)                                                                                                    | up for this ev                                                                                                    | /ent                                                                                           | ÷                                                                                                 |                                                                                                |                                                                                                    |                                                                             |                                                                                        |                                                                                                    |                                                                  |
|                                                                | Notes:                                                                                                    |                                                                                                    |                                                                                                    |                                                                                                    |                                                                                                |                                                                                                   |                                                                                                |                                                                                                    |                                                                             |                                                                                        |                                                                                                    |                                                                  |
|                                                                |                                                                                                    |                                                                                                    |                                                                                                    |                                                                                                    |                                                                                                |                                                                                                   |                                                                                                |                                                                                                    |                                                                             |                                                                                        |                                                                                                    |                                                                  |
|                                                                |                                                                                                    |                                                                                                    |                                                                                                    |                                                                                                    |                                                                                                |                                                                                                   |                                                                                                |                                                                                                    |                                                                             |                                                                                        |                                                                                                    |                                                                  |
|                                                                |                                                                                                    |                                                                                                    |                                                                                                    |                                                                                                    |                                                                                                |                                                                                                   |                                                                                                |                                                                                                    |                                                                             |                                                                                        |                                                                                                    |                                                                  |
|                                                                | Meet Name:                                                                                                    | IVY @ Sheehan                                                                                                    |                                                                                                    | Location: Ma                                                                                                    | rk T. Shee                                                                                     | ehan H                                                                                            | igh Sc                                                                                         | hool                                                                                                    |                                                                             |                                                                                        | Course: YO                                                                                                    | Meet Typ                                                         |
|                                                                | Start Date:                                                                                                    | 5/22/15                                                                                                    | End Date                                                                                                    | e: 5/22/15                                                                                                    |                                                                                                | Age Up                                                                                            | Date:                                                                                          | 5/22                                                                                                    | /15                                                                         |                                                                                        | Use Date S                                                                                                    | ince: 1/1/70                                                     |
| Enf                                                            | orce entry bas                                                                                                    | ed on [Qualify Tim                                                                                                    | es]: No                                                                                                    |                                                                                                    | R                                                                                              | Restrict                                                                                          | entry [                                                                                        | Best T                                                                                                    | 'ime]                                                                       | to same                                                                                | e [Meet Type]:                                                                                                    | No                                                               |
| Eve                                                            | ent Declaration                                                                                                    | Setting: Commit                                                                                                    | by Event                                                                                                    | » Edit                                                                                                    |                                                                                                |                                                                                                   |                                                                                                |                                                                                                    |                                                                             |                                                                                        |                                                                                                    |                                                                  |
| Allo                                                           | w Course Con                                                                                                    | version for Relavs:                                                                                                    | No                                                                                                    |                                                                                                    |                                                                                                |                                                                                                   |                                                                                                |                                                                                                    |                                                                             |                                                                                        |                                                                                                    |                                                                  |
|                                                                |                                                                                                    |                                                                                                    |                                                                                                    |                                                                                                    |                                                                                                |                                                                                                   |                                                                                                |                                                                                                    |                                                                             |                                                                                        |                                                                                                    |                                                                  |
| If A                                                           | thlete qualifies                                                                                                    | for non-conformi                                                                                                    | ng course,                                                                                                    | default [Entr                                                                                                    | y Time] to                                                                                     | the mir                                                                                           | ni. [Qua                                                                                       | alify Ti                                                                                                    | me]:                                                                        | No                                                                                     |                                                                                                    |                                                                  |
| If A                                                           | ortant Notes:                                                                                                    | s for non-conformi<br>Committed Sessio                                                                                                    | ng course,<br>ons: <b>None</b>                                                                                                    | default [Entr                                                                                                    | y Time] to                                                                                     | the mir<br>Athl                                                                                   | ni. [Qua                                                                                       | alify Ti<br>alifying                                                                                                    | me]:<br>g Age:                                                              | No<br>12                                                                               | Gender                                                                                                    | n: Male                                                          |
| If A<br>npc<br>1.<br>is :<br>2.<br>dir<br>3.<br>4.<br>5.<br>6. | thlete qualifies<br>prtant Notes:<br>Please pick th<br>available.<br>Relay teams a<br>ectly.<br>You cannot m<br>Please enter [<br>Bonus] is not<br>Only Admin ci                                | s for non-conformi<br>Committed Sessive<br>are solely determi<br>ake changes afte<br>[Entry Time] in thi:<br>a standard optior<br>an customize [Ent                                                                           | ng course,<br>ons: None<br>ts below the<br>ned by the<br>r the coact<br>s format: 1<br>h; send Er<br>rry Time] a                                                                                                    | default [Entr<br>hat the Athlet<br>e coaches. If<br>h approved o<br>mm:ss.hh.<br>htry Report to<br>and set [Bonu                                                                                                    | y Time] to<br>te wants to<br>you have p<br>or rejected<br>o the meet<br>us] fields.            | the mir<br>Athle<br>attend<br>probler<br>your a<br>host in                                        | al. [Qua<br>ete Qua<br>I and e<br>n atten<br>pplicati<br>additio                               | alify Ti<br>alifying<br>enter [l<br>ading t<br>ion. P<br>on to t                                                                                                    | me]:<br>g Age:<br>Entry<br>he re<br>lease<br>he SI                          | No<br>12<br>Time].<br>ay tea<br>contac<br>03 file.                                     | Gender<br>Please enter M<br>ms, please cor<br>ct admin to cha                                                                | r: Male                                                          |
| If A<br>mpc<br>1.<br>is :<br>2.<br>dir<br>3.<br>4.<br>5.<br>6. | thlete qualifies<br>prease pick th<br>available.<br>Relay teams a<br>ectly.<br>You cannot m<br>Please enter [<br>[Bonus] is not<br>Only Admin c<br>Best Time                                    | s for non-conformi<br>Committed Session<br>are individual even<br>are solely determi<br>ake changes afte<br>Entry Time] in this<br>a standard option<br>an customize [Entry<br>Entry Time                                     | ng course,<br>ons: None<br>ts below the<br>ned by the<br>r the coace<br>s format: n<br>ry Time] a<br>Bonus                                                                                                    | default [Entr<br>hat the Athlet<br>e coaches. If<br>h approved o<br>mm:ss.hh.<br>htry Report to<br>and set [Bonu<br>Exhibition                                                                                                    | y Time] to<br>te wants to<br>you have<br>or rejected<br>the meet<br>us] fields.                | Ather<br>Ather<br>of attend<br>probler<br>your a<br>host in                                       | al. [Qua<br>ete Qua<br>l and e<br>n atten<br>pplicati<br>additic                               | alify Ti<br>alifying<br>anter [l<br>ading t<br>ion. P<br>on to t                                                                                                    | me]:<br>g Age:<br>Entry<br>he re<br>lease<br>he S[<br>Gen                   | No<br>12<br>Time].<br>ay tea<br>contac<br>03 file.                                     | Gender<br>Please enter M<br>ms, please cor<br>ct admin to cha                                                                | r: Male<br>IT if no Entry T<br>ntact coaches<br>inge your reco   |
| Lif A<br>mpc<br>1.<br>is:<br>2.<br>dir<br>3.<br>4.<br>5.<br>6. | thlete qualifies<br>prtant Notes:<br>Please pick th<br>available.<br>Relay teams a<br>ectly.<br>You cannot m<br>Please enter [<br>Bonus] is not<br>Only Admin c<br>Best Time<br>NT              | s for non-conformi<br>Committed Session<br>are solely determi<br>ake changes afte<br>Entry Time] in this<br>a standard option<br>an customize [Entry<br>Entry Time]                                                           | ng course,<br>ons: None<br>ts below the<br>ned by the<br>r the coac<br>s format: r<br>n; send Er<br>ry Time] a<br>Bonus                                                                                                    | default [Entr<br>hat the Athlet<br>e coaches. If<br>h approved o<br>mm:ss.hh.<br>htry Report to<br>and set [Bonu<br>Exhibition                                                                                                    | y Time] to<br>the wants to<br>you have p<br>or rejected<br>the meet<br>us] fields.<br>Approval | the mir<br>Athle<br>attend<br>probler<br>your a<br>host in                                        | al. [Qua<br>ete Qua<br>l and e<br>n atten<br>pplicati<br>additic                               | alify Ti<br>alifying<br>enter [l<br>iding t<br>ion. P<br>on to t<br>Ev#<br>11                                                                                                    | me]:<br>g Age:<br>Entry<br>the re<br>lease<br>he SI<br>Gen<br>M             | No<br>12<br>Time].<br>ay tea<br>contac<br>03 file.<br>11-12                            | Gender<br>Please enter M<br>ms, please cor<br>ct admin to cha                                                                | T Male                                                           |
| If A<br>npc<br>1.<br>is:<br>2.<br>dir<br>3.<br>4.<br>5.<br>6.  | thlete qualifies<br>priant Notes:<br>Please pick th<br>available.<br>Relay teams a<br>ecity.<br>You cannot m<br>Please enter [<br>Bonus] is not<br>Only Admin ci<br>Best Time<br>NT<br>NT       | s for non-conformi<br>Committed Session<br>are solely determi<br>ake changes afte<br>Entry Time] in this<br>a standard option<br>an customize [Entry<br>Entry Time]                                                           | ng course,<br>ons: None<br>ts below the<br>ned by the<br>r the coac<br>s format: n<br>; send Er<br>ry Time] a<br>Bonus                                                                                                    | default [Entrest<br>hat the Athlet<br>e coaches. If<br>h approved o<br>mm:ss.hh.<br>htry Report to<br>and set [Bonu<br>Exhibition                                                                                                    | y Time] to<br>le wants to<br>you have  <br>or rejected<br>the meet<br>us] fields.<br>Approval  | the mir<br>Athle<br>o attend<br>probler<br>your a<br>host in                                      | al. [Qua<br>ete Qua<br>l and e<br>n atten<br>pplicati<br>addition<br>Sess<br>1<br>1            | alify Ti<br>alifying<br>enter [l<br>ading t<br>ion. P<br>on to t<br>Ev#<br>11                                                                                                    | me]:<br>g Age:<br>Entry<br>he re<br>lease<br>he SI<br>Gen<br>M              | No<br>12<br>Time].<br>ay tea<br>contac<br>03 file.<br>11-12                            | Gender<br>Please enter M<br>ms, please cor<br>ct admin to cha<br>Event<br>200 Hedley<br>50 Free                              | T Male                                                           |
| Lif A<br>mpc<br>1.<br>is:<br>2.<br>dir<br>3.<br>4.<br>5.<br>6. | thlete qualifies<br>priant Notes:<br>Please pick th<br>available.<br>Relay teams a<br>ecity.<br>You cannot m<br>Please enter [<br>Bonus] is not<br>Only Admin ci<br>Best Time<br>NT<br>NT<br>NT | s for non-conformi<br>Committed Session<br>are individual even<br>are solely determi<br>ake changes afte<br>[Entry Time] in this<br>a standard option<br>an customize [Entry<br>Entry Time<br>Entry Time<br>Intry Time        | ng course,<br>ons: None<br>ts below the<br>ned by the<br>r the coac<br>s format: n<br>; send Er<br>rry Time] a<br>Bonus                                                                                                    | default [Entr<br>hat the Athlef<br>e coaches. If<br>th approved o<br>mm:ss.hh.<br>try Report to<br>and set [Bonu<br>Exhibition                                                                                                    | y Time] to<br>te wants to<br>you have y<br>or rejected<br>the meet<br>us] fields.              | Athe mir<br>Athe<br>o attend<br>probler<br>your a<br>host in<br>1<br>1<br>1                       | al. [Qua<br>ete Qua<br>and e<br>n atten<br>pplicati<br>addition<br>Sess<br>1<br>1<br>1         | alify Ti<br>alifying<br>enter [l<br>ion. P<br>ion to t<br>Ev#<br>11<br>19<br>27                                                                                                    | me]:<br>g Age:<br>Entry<br>the re<br>lease<br>he SI<br><b>Cen</b><br>M<br>M | No<br>12<br>Time].<br>ay tea<br>contac<br>03 file.<br>11-12<br>11-12<br>11-12          | Gender<br>Please enter M<br>ms, please cor<br>ct admin to cha<br>Ct admin to cha<br>Event<br>200 medley<br>50 Free<br>50 Fly | T Male T if no Entry 1 Itact coaches Inge your reco              |
| LIF A<br>mpc<br>1.<br>is:<br>2.<br>dir<br>3.<br>4.<br>5.<br>6. | thlete qualifies ortant Notes: Please pick th available. Relay teams a ectly. You cannot m Please enter [ Bonus] is not Best Time NT NT NT NT NT NT NT                                          | s for non-conformi<br>Committed Session<br>are individual even<br>are solely determi<br>ake changes afte<br>Entry Time) in thi<br>a standard option<br>an customize [Entry<br>Entry Time<br>Entry Time<br>Intry<br>Intr<br>NT | ng course,<br>ons: None<br>ts below the<br>ned by the<br>r the coact<br>s format: to<br>s format: to | default [Entressed and set [Bonu Second Second Seco | y Time] to<br>te wants to<br>you have  <br>or rejected<br>the meet<br>us] fields.              | Ather mir<br>Ather<br>o attendo<br>probler<br>your a<br>host in<br><b>Day</b><br>1<br>1<br>1<br>1 | and ete Qua<br>and ete Qua<br>and en atten<br>pplicati<br>addition<br>Sess<br>1<br>1<br>1<br>1 | allfy Til           allfy Ing           anter [I           ading t           ading t | me]:<br>g Age:<br>Entry<br>he re<br>lease<br>he SI<br>Gen<br>M<br>M<br>M    | No<br>12<br>Time].<br>ay tea<br>contac<br>03 file.<br>11-12<br>11-12<br>11-12<br>11-12 | Gender<br>Please enter M<br>ms, please cor<br>ct admin to cha<br>Event<br>200 medley<br>50 Free<br>50 Fiy<br>50 Back         | r: Male IT if no Entry 1 Itact coaches Inge your reco Qualify Ti |

5. When you are done, you will be returned to the "Athlete Signup" page. If you signed up your child for a meet, he/she will be listed as "Committed." If you indicated he/she is NOT attending, "Not Committed" will appear. If you have not yet made a commitment, "Undeclared" will appear.

| Home                     | About           | Meets            | Training              | Calendar        | Resources            | News        |                   |
|--------------------------|-----------------|------------------|-----------------------|-----------------|----------------------|-------------|-------------------|
| Event Sign               | up              |                  |                       |                 |                      |             |                   |
| Athlete Sig              | gnup            |                  |                       |                 |                      |             |                   |
| Му                       | Account: Po     | olsky, Jennif    | fer (860-429-5        | 556)            |                      |             |                   |
|                          | Event: YM       | ICA Dual M       | eet v. Wallingfo      | ord (Away) (Ma  | ay 22, 2015 (05:1    | L5 PM))     |                   |
| Registration             | Deadline: Ma    | ay 10, 2015      |                       |                 |                      |             |                   |
| Meet M                   | Name: IVY @     | Sheehan          | Locatio               | on: Mark T. She | ehan High Schoo      | ol          | Course: YO        |
| Start                    | Date: 5/22/     | 15               | End Date: 5/2         | 2/15            | Age Up Date: 5/      | 22/15       | Use Date Sir      |
| Enforce ent              | ry based on [   | Qualify Time     | s]: No                | Rest            | rict entry [Best Tim | ne] to same | [Meet Type]: No   |
| Event Decla              | ration Setting  | : Commit b       | y Event               |                 |                      |             |                   |
| Allow Cours              | e Conversion    | for Relays: I    | No                    |                 |                      |             |                   |
| If Athlete q             | ualifies for no | n-conforming     | g course, default     | [Entry Time] to | the mini. [Qualify   | Time]: No   |                   |
| View A                   | All Meet Event  | s 🗣 Go           | Back to Event H       | lome Page       |                      |             |                   |
| Click on Me              | mber Name       | to declare f     | or this Event:        |                 |                      |             |                   |
| Declaration              | has been re     | stricted to      | these groups:         | Breakers 1,Bre  | akers 1/USAS,Br      | eakers 2,B  | reakers 2/USAS,Br |
| Member Name              | ,               |                  | Member                | Coa             | ch Approved          |             | Last Updated      |
| Joshua Polsky<br>*Active | Ľ               |                  | Committed             |                 |                      |             | 05/06/15 9:49 AM  |
| Nathaniel Pol<br>*Active | sky             | 0                | Undeclared            |                 |                      |             |                   |
|                          |                 |                  |                       |                 |                      |             |                   |
| Secured                  | Copyright 20    | 15. TeamUnify    | /, LLC All rights res | served.         |                      |             |                   |
| () thawte                | Use of this We  | b site constitut | es acceptance of t    | he TeamUnify    |                      |             | Participation 17  |
| click to verify          |                 |                  | a. Privacy Policy, I  | & DMCA Policy   |                      |             | Powered by the    |
|                          |                 |                  |                       |                 |                      |             |                   |
|                          |                 |                  |                       |                 |                      |             |                   |

6. Back at the homepage, under the "Swim Meets" tab of the "Events" window, the "Edit Commitment" tab should now appear for that meet, indicating you made a commitment. You can click on that button to change your child's commitment status.

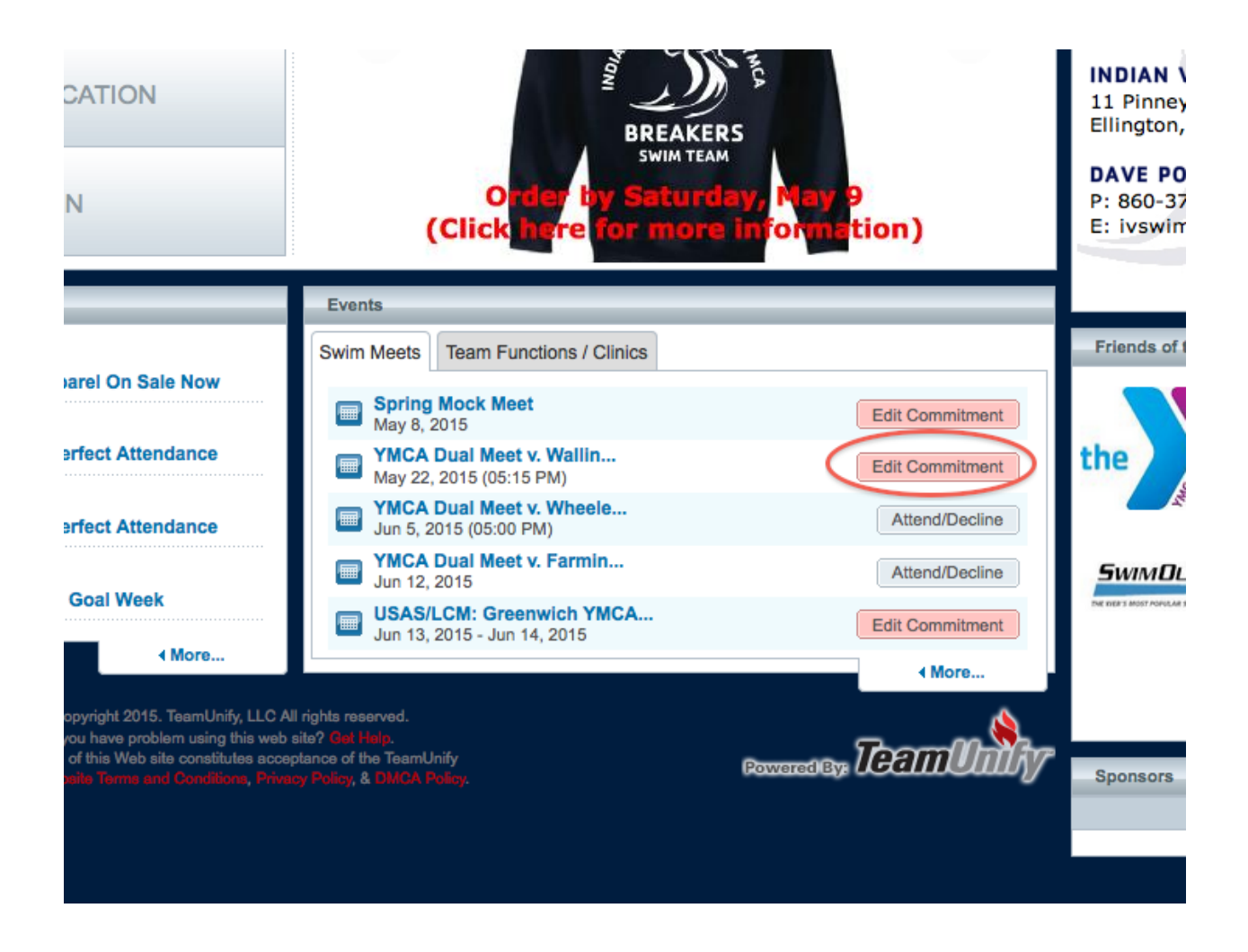

That's it. You're all done. Wasn't that easy?

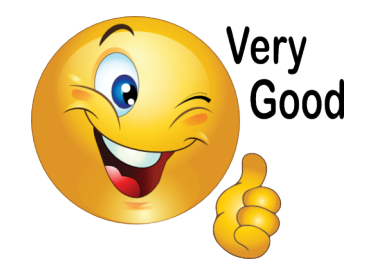